Χρησιμοποιήστε το σύννεφο για να σας βοηθήσει να βρείτε τη συσκευή σας σε περίπτωση που τη χάσετε και να ενημερώσετε τους συγγενείς ή φίλους σας πού βρίσκεστε.

Με τον δωρεάν Λογαριασμό σας Google, μπορείτε να παρακολουθείτε πού βρίσκοται οι συσκευές σας, να χρησιμοποιείτε τους **Χάρτες Google** για να μοιραστείτε την τοποθεσία σας με φίλους και συγγενείς ή να τους ζητήσετε να μοιραστούν την τοποθεσία τους μαζί σας.

### Τι θα χρειαστείτε

Πριν αρχίσετε το μάθημα, βεβαιωθείτε ότι το τηλέφωνό σας είναι πλήρως φορτισμένο και διαθέτει την τελευταία έκδοση του λογισμικού λειτουργίας του.

Θα χρειαστείτε σύνδεση στο διαδίκτυο μέσω Wi-Fi του σπιτιού σας ή μέσω δεδομένων κινητής τηλεφωνίας και θα πρέπει να συνδεθείτε στον Λογαριασμό σας Google χρησιμοποιώντας τη διεύθυνση email και τον κωδικό πρόσβασης στο email.

Να θυμάστε ότι υπάρχουν πολλές διαφορετικές μάρκες τηλεφώνων Android και όλες λειτουργούν ελαφρώς διαφορετικά. Ορισμένες οθόνες στο τηλέφωνό σας μπορεί να φαίνονται λίγο διαφορετικές απ' αυτές που υπάρχουν σ' αυτό το φυλλάδιο οδηγιών, αλλά θα μπορέσετε να ακολουθήσετε τις οδηγίες.

#### Πώς να ρυθμίσετε την εύρεση της συσκευής σας

Διαβάστε παρακάτω πώς μπορείτε να ρυθμίσετε το τηλέφωνό σας έτσι ώστε το σύννεφο να σας βοηθήσει να το βρείτε αν χαθεί ή κλαπεί.

- 1. Σύρετε από το κάτω μέρος προς το πάνω μέρος της οθόνης για να εμφανιστούν όλες οι εφαρμογές σας.
- 2. Βρείτε το εικονίδιο της **εφαρμογής των Ρυθμίσεων Google** και πατήστε το.
- 3. Πατήστε στο εικονίδιο προφίλ του Λογαριασμού σας Google στην πάνω δεξιά γωνία της οθόνης. Θα εμφανιστεί ένα αναδυόμενο πλαίσιο.

Η υπηρεσία του σύννεφου στο Λογαριασμό σας Google μπορεί να σας βοηθήσει να εντοπίσετε το τηλέφωνό σας σε περίπτωση που χαθεί

Google

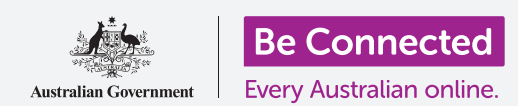

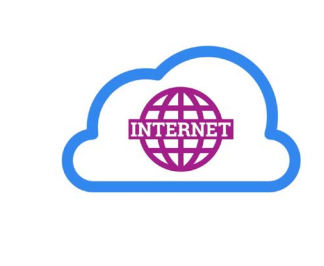

- **4.** Πατήστε στο **Διαχείριση του Λογαριασμού σας Google (Manage your Google Account)** για να δείτε πληροφορίες σχετικά με τον Λογαριασμό σας Google.
- 5. Κάτω από το όνομα και τη διεύθυνση email του λογαριασμού σας υπάρχει μια γραμμή με θέματα. Σύρετε προς τα αριστερά από τα θέματα μέχρι να δείτε το Ασφάλεια (Security) και πατήστε σε αυτό.
- **6.** Θα ανοίξει μια καινούργια σελίδα και θα πρέπει να κυλήσετε προς τα κάτω μέχρι να δείτε τις **Συσκευές σας**.
- Επειδή κοιτάζετε αυτή τη λίστα στο τηλέφωνό σας Android, η πρώτη συσκευή σ' αυτή τη λίστα θα είναι το τηλέφωνό σας με ένα μπλε τικ κάτω από την ετικέτα Αυτή η συσκευή (This device).
- Το μπλε τικ σημαίνει ότι το τηλέφωνό σας είναι έτοιμο να αναφέρει την τοποθεσία του αν χρησιμοποιείτε άλλη συσκευή, όπως ο υπολογιστής σας, για να την αναζητήσετε.

Για να το δοκιμάσετε, μπορείτε να χρησιμοποιήσετε το πρόγραμμα περιήγησης διαδικτύου στον υπολογιστή σας για να συνδεθείτε στον Λογαριασμό σας Google με το όνομα χρήστη και τον κωδικό σας πρόσβασης. Αφού συνδεθείτε, η τοποθεσία του τηλεφώνου σας θα εμφανιστεί στο χάρτη. Μπορείτε να δείτε πώς γίνεται αυτό χρησιμοποιώντας τον επιτραπέζιο ή φορητό υπολογιστή σας Windows στα μαθήματα **Ανταλλαγή φωτογραφιών και τοποθεσίας στο σύννεφο**.

**9.** Πατήστε το κουμπί **Home** για να επιστρέψετε στην Αρχική οθόνη.

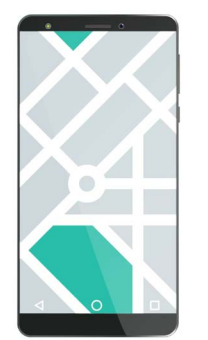

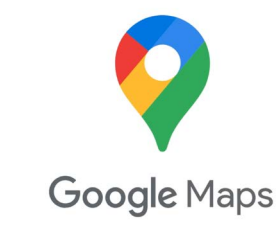

Χρησιμοποιήστε το πρόγραμμα περιήγησης διαδικτύου του υπολογιστή σας για να δείτε στο χάρτη τη θέση της συσκευής σας που χάσατε

### Ετοιμαστείτε για να ανταλλάξετε την τοποθεσία σας με φίλους.

Μπορείτε να μοιραστείτε την τοποθεσία σας ή να ζητήσετε από φίλους και συγγενείς να ανταλλάξουν την τοποθεσία τους μαζί σας, χρησιμοποιώντας την **εφαρμογή Χάρτες Google**.

Για να ανταλλάξετε πληροφορίες για την τοποθεσία, πρέπει να συνδεθείτε στο τηλέφωνό σας με τον **Λογαριασμό σας Google** και ο φίλος ή συγγενής σας πρέπει να είναι συνδεδεμένος στη συσκευή του στο δικό του Λογαριασμό Google.

Για να ετοιμαστείτε να ανταλλάξετε την τοποθεσία σας, ακολουθήστε τα βήματα στην επόμενη σελίδα.

Τα άτομα με τα οποία ανταλλάσσετε την τοποθεσία σας στους Χάρτες Google μπορούν να δουν το όνομα και τη φωτογραφία σας, πληροφορίες για τα μέρη που πήγατε και τους αποθηκευμένους προορισμούς σας, όπως μια διεύθυνση εργασίας ή κατοικίας. Το Google μπορεί επίσης να σας στείλει διαφημίσεις με βάση την τοποθεσία σας.

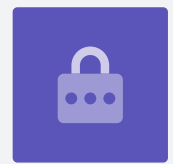

- Από την Αρχική οθόνη σύρετε από το κάτω μέρος προς το πάνω μέρος της οθόνης για να εμφανιστούν όλες οι εφαρμογές σας. Βρείτε το εικονίδιο της εφαρμογής Χάρτες και πατήστε το για να ανοίξει.
- Η εφαρμογή Χάρτες Google ανοίγει εμφανίζοντας έναν χάρτη. Αν το τηλέφωνό σας Android έχει ενεργοποιημένες τις Υπηρεσίες τοποθεσίας (Location Services), αυτός ο χάρτης θα εμφανίσει την περιοχή σας
- **3.** Αν ο χάρτης δεν δείχνει την τρέχουσα τοποθεσία σας, μπορείτε να πατήσετε στο **εικονίδιο της πυξίδας** κάτω δεξιά στην οθόνη για να κεντράρετε τον χάρτη στο σημείο που βρίσκεστε αυτή τη στιγμή.
- Αν δεν μπορείτε να δείτε το εικονίδιο της πυξίδας και δεν υπάρχει γραμμή αναζήτησης στο πάνω μέρος της οθόνης, πατήστε τον χάρτη μία φορά στο κέντρο.

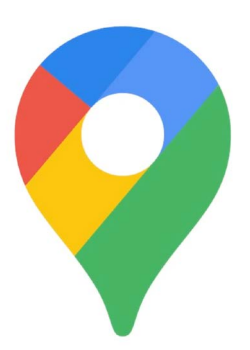

Οι Υπηρεσίες εντοπισμού του τηλεφώνου σας λειτουργούν με τους Χάρτες Google για να ανταλλάσσουν την τοποθεσία σας με άλλους

- **5.** Αν η πυξίδα είναι κόκκινη και δείχνει ένα ερωτηματικό στη μέση, αυτό σημαίνει ότι οι **Υπηρεσίες τοποθεσίας** του τηλεφώνου σας δεν είναι ενεργοποιημένες.
- 6. Για να το διορθώσετε, πατήστε την κόκκινη πυξίδα και θα εμφανιστεί ένα αναδυόμενο μήνυμα που σας ρωτάει αν θέλετε να ενεργοποιήσετε την υπηρεσία τοποθεσίας της συσκευής. Αν πατήσετε το γκρίζο βέλος μετά τη λέξη υπηρεσία, μπορείτε να δείτε μερικές πληροφορίες για το τι θα κάνουν οι Χάρτες Google στις Υπηρεσίες τοποθεσίας του τηλεφώνου σας.
- **7.** Πατήστε **ΟΚ** για να ενεργοποιήσετε τις Υπηρεσίες τοποθεσίας του τηλεφώνου σας.
- **8.** Πατήστε στην πυξίδα για να γίνει μπλε και ο χάρτης θα επικεντρωθεί στην τρέχουσα τοποθεσία σας. Μπορεί να πάρει λίγα δευτερόλεπτα για να γίνει αυτό.

Τώρα είστε έτοιμοι να ανταλλάξετε την τοποθεσία σας με φίλους ή συγγενείς σας.

# Πώς να να ανταλλάξετε την τοποθεσία σας με φίλους ή συγγενείς σας

Πατήστε τον κύκλο πάνω δεξιά και θα εμφανιστεί ένα αναδυόμενο παράθυρο που δείχνει τον **Λογαριασμό σας Google**.

- 1. Πατήστε στο Ανταλλαγή τοποθεσίας (Location sharing).
- Στην επόμενη οθόνη, πατήστε το μπλε κουμπί Ανταλλαγή τοποθεσίας. Ο χάρτης θα ξανανοίξει, μαζί με το πλαίσιο Ανταλλαγή της τοποθεσίας σας σε πραγματικό χρόνο (Share your real-time location).

- Δίπλα από το Ανταλλαγή της τοποθεσίας σας σε πραγματικό χρόνο βρίσκεται ένα μικρό ερωτηματικό σ' έναν κύκλο. Πατήστε το τώρα για να δείτε ένα άλλο αναδυόμενο παράθυρο που εξηγεί ακριβώς ποιες πληροφορίες μπορεί να δει ένα άτομο με το οποίο ανταλλάσσετε την τοποθεσία σας.
- **4.** Πατήστε στο κουμπί **ΟΚ**.
- 5. Το αναδυόμενο παράθυρο θα φύγει και μπορείτε να ξαναδείτε το πλαίσιο Ανταλλαγή (Share panel). Κάτω από τον τίτλο είναι ένα αχνό μπλε κουμπί που λέει Για 1 ώρα. Αυτό σημαίνει ότι το άτομο με το οποίο πρόκειται να ανταλλάξετε την τοποθεσία σας θα τη δει μόνο για μία ώρα.
- Πατήστε το αχνό μπλε κουμπί και το πλαίσιο θα επεκταθεί.
- Πατήστε τα μπλε κουμπιά μείον ή συν για να ανταλλάξετε την τοποθεσία σας για λιγότερο ή περισσότερο χρόνο.

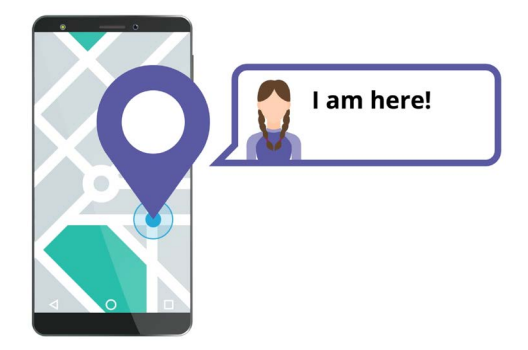

Επιτρέποντας στους άλλους να γνωρίζουν πού βρίσκεστε μπορεί να σας βοηθήσει να αισθάνεστε ασφαλείς

- 8. Αν θέλετε να ανταλλάξετε μόνιμα την τοποθεσία σας, πατήστε Μέχρι να το απενεργοποιήσετε (Until you turn this off).
- 9. Κάτω απ' αυτό μπορείτε να δείτε μια λίστα με τις επαφές σας. Μπορείτε να σύρετε προς τα αριστερά για να δείτε περισσότερες επαφές και να πατήσετε Περισσότερα για να δείτε όλες τις επαφές σας.
- 10. Κυλήστε στη λίστα επαφών σας για να βρείτε το άτομο με το οποίο θέλετε να ανταλλάξετε την τοποθεσία σας και πατήστε στο όνομά του. Ο κύκλος δίπλα από το όνομά του θα γίνει μπλε και θα δείχνει ένα λευκό τικ.

Όταν είστε βέβαιοι ότι θέλετε να ανταλλάξετε την τοποθεσία σας με αυτό το άτομο, πατήστε το μπλε κουμπί **Αποστολή** στην κάτω δεξιά γωνία της οθόνης.

# Πώς να διαχειριστείτε με ποιους να ανταλλάσσετε την τοποθεσία σας

Όταν επιλέγετε κάποιον να ανταλλάξετε την τοποθεσία σας, το όνομά του θα εμφανιστεί στο κάτω μέρος του χάρτη. Κάτω από το όνομά του υπάρχει το **Δεν μοιράζεται μαζί σας (Not sharing with you)** και **μπορεί να δει την τοποθεσία σας (Can see your location)**.

- Πατήστε στο όνομά του και το πλαίσιο θα αλλάξει για να εμφανίσει πληροφορίες γι' αυτό το άτομο.
- **2.** Για να σταματήσετε να ανταλλάσσετε την τοποθεσία σας αμέσως, πατήστε στο μπλε **Στοπ**.

- Για να ζητήσετε από το άτομο να μοιραστεί την τοποθεσία του μαζί σας, πατήστε το Αίτημα (Request). Ένα αναδυόμενο παράθυρο θα ελέγξει ότι δεν σας πειράζει να ανταλλάξετε τη διεύθυνση email σας με το Google.
- **4.** Πατήστε ξανά το **Αίτημα**.
- **5.** Η επαφή σας θα λάβει μια ειδοποίηση στο τηλέφωνό του που θα τον ενημερώνει ότι θέλετε να ανταλλάξει την τοποθεσία του μαζί σας.
- **6.** Όταν συμφωνήσει, θα λάβετε μια ειδοποίηση που λέει ότι το άτομο έχει μοιραστεί την τοποθεσία του μαζί σας.

Το τηλέφωνό σας θα εμφανίσει τώρα την οθόνη **Ανταλλαγή** τοποθεσίας (Location sharing) στους χάρτες Google και το όνομα του ατόμου θα εμφανίζεται στο κάτω μέρος. Θα εμφανιστεί στον χάρτη ένας κύκλος αναγράφοντας δίπλα το όνομά του και ο χάρτης θα κεντραριστεί στην οθόνη και θα δείξει την τοποθεσία σας ως μπλε κουκκίδα.

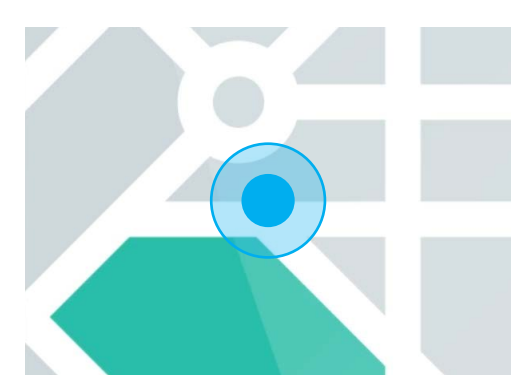

Η τοποθεσία σας παραμένει ορατή έως ότου λήξει το χρονόμετρο ή απενεργοποιήσετε την ανταλλαγή της τοποθεσίας

### Πώς να ελέγξετε την τοποθεσία κάποιου

Στο κάτω μέρος της οθόνης, κάτω από το όνομά του, ένα πλαίσιο θα δείχνει πόσο μακριά βρίσκεται από την τοποθεσία σας και μπορεί επίσης να δείχνει πόσο φορτισμένη είναι η μπαταρία του τηλεφώνου του.

Δίπλα από την μπαταρία μπορεί να λέει **Ακριβώς τώρα (Just now)**, οπότε η τοποθεσία που βλέπετε στον χάρτη είναι η τρέχουσα τοποθεσία.

Αν λέει **Πριν πέντε λεπτά** ή περισσότερο, ίσως χρειαστεί να ανανεώσετε την τοποθεσία. Για να κάνετε την ανανέωση:

- **1.** Πατήστε στις **τρεις κουκίδες** στα δεξιά του ονόματος του ατόμου.
- **2.** Στο αναδυόμενο μενού που εμφανίζεται, πατήστε το **Ανανέωση (Refresh)** και περιμένετε λίγο για να ενημερωθεί η τοποθεσία του.
- **3.** Για να τελειώσετε πατήστε το κουμπί **Home** για να επιστρέψετε στην Αρχική οθόνη. Μην ξεχνάτε ότι η τοποθεσία σας θα είναι πάντοτε ορατή από οποιοδήποτε άτομο με το οποίο την έχετε ανταλλάξει, μέχρι να λήξει ο χρόνος που ορίσετε ή απενεργοποιήσετε την ανταλλαγή της τοποθεσίας.